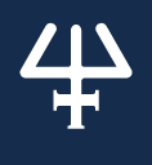

Installation Instructions

# **TRILUTION® micro v2.4**

#### Part Number 32000320

This document describes how to install TRILUTION® micro v2.4 on a PC.

## **RECOMMENDED PC CONFIGURATION**

| Processor        | 2.1 GHz 2-core                                                                                  |
|------------------|-------------------------------------------------------------------------------------------------|
| RAM              | 8.0 GB                                                                                          |
| Fixed Drive      | 400 GB                                                                                          |
| USB Port         | One USB 2.0 or USB 3.0 port                                                                     |
| Display          | Resolution: 1440 x 900 (or greater)<br>Color: True Color (32-bit)<br>Text Size: 100%            |
| Operating System | Microsoft® Windows® 7 Professional SP1 (64-bit)<br>Microsoft® Windows® 10 Professional (64-bit) |

Microsoft and Windows are registered trademarks of the Microsoft Corporation in the United States and/or other countries.

# **PRE-INSTALLATION CHECKLIST**

Before beginning the installation, ensure that the PC name and domain are established. Changing these parameters after installation will result in errors.

- □ Ensure that the logged in user is a member of the Administrators Group.
- Close all running applications.
- Ensure that the format is set to match the same language and country as the operating system.
  Note: After installation, to run TRILUTION micro, the Region Format needs to be set to English (United States).
- Temporarily disable antivirus software.
- Temporarily disable firewall.
- □ Temporarily disable checking for Windows Updates.
- Temporarily disable notifications.

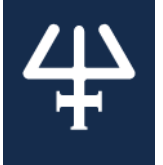

## INSTALLATION

One USB drive is used to install TRILUTION micro and the additional software that is required.

**Note**: If at any time during the installation there is a prompt to restart, then it is recommended to remove the USB drive before restarting. The full installation will take approximately 30 minutes.

- 1. Connect the TRILUTION micro installation USB drive to a USB port on the PC.
- 2. Run trilution\_micro\_pc\_setup.exe on the USB drive.
- 3. Follow the on-screen instructions to install any pre-requisites and then install TRILUTION micro.
  - While the installation is running, do not close any windows or boxes that appear. Take no action until prompted to.
  - If a User Account Control window appears during the installation, click Yes.
  - A restart may be required. After restarting, reconnect the USB drive. If the installation does not automatically resume, run trilution\_micro\_pc\_setup.exe.
- 4. When the installation is finished, a prompt to restart the system appears. Disconnect the USB drive, and then restart the system. The system must be restarted before starting the software for the first time.

## **START TRILUTION® MICRO**

Before starting TRILUTION micro for the first time, set the Region and Language Format to English (United States). Verify the following:

- The Decimal symbol used is a period and not a comma.
- The Short date and Long date formats are set to month/day/year.

The first time you start TRILUTION® micro, you must have local System Administrator privileges.

To start TRILUTION® micro:

- Windows<sup>®</sup> 7
  - Click the Start button and then select All Programs > Gilson Applications > TRILUTION micro > TRILUTION micro x.x.
- Windows<sup>®</sup> 10
  - Click the Start button and then select (All apps) > Gilson Applications > TRILUTION micro x.x.

If any Windows Security Alerts appear with Gilson, Inc. as the Publisher, click Unblock.

#### LOG IN

To log in to TRILUTION micro for the first time, enter the following User name and Password and then select Accept.

User name: admin

Password: Gilson268

The Password is case sensitive and must be entered exactly.

#### **INSTALLATION QUALIFICATION**

Complete the supplied Installation Qualification document.